## NATIONAL HEALTH SERVICE CORPS (NHSC) PORTAL TIPS

## **CLINICIAN MANAGEMENT**

The following information may help site administrators track their obligated providers' beginning and ending dates. Tracking this information can help site administrators assist providers in applying for NHSC loan repayment continuation contracts on time, assess when providers are eligible to apply to other loan repayment programs, or determine if providers can receive site benefits that include a service obligation.

## How do I view a list of clinicians at my site and review their obligation end date?

1. Log in on the homepage.

Apply For a New NHSC Site .

My Activities

Start Site Admini... Document1 -...

| the state of the local division of the local division of the local |                                                               |                                                                                                    | COCH.                          |
|----------------------------------------------------------------------------------------------------|---------------------------------------------------------------|----------------------------------------------------------------------------------------------------|--------------------------------|
| Carl Carl State and the second second |                                                               |                                                                                                    | P-GECX A                       |
| - Notified Different Control France Control                                                                                                    | and the formed Mercinese - 18152 See Advancements Partial 4   |                                                                                                    |                                |
| x @ Carvet - Mildert                                                                                                    |                                                               |                                                                                                    |                                |
| 👍 🖗 Calamartinia 😫 Harra-18:50 🎱 Primay Case Office                                                                                                    | a Factul 🚺 inggested little * 🔕 Wiscows Primery Gana P        |                                                                                                    | B + E + 3 B + Ser Ster lake B+ |
|                                                                                                    | 2 100000                                                      |                                                                                                    |                                |
|                                                                                                    |                                                               |                                                                                                    |                                |
|                                                                                                    |                                                               |                                                                                                    |                                |
|                                                                                                    | Login                                                         |                                                                                                    |                                |
|                                                                                                    | Please log in using the factoria                              | riew.                                                                                                    |                                |
|                                                                                                    | Year Ernell*                                                  |                                                                                                    |                                |
|                                                                                                    | Your Password *                                               |                                                                                                    |                                |
|                                                                                                    | Regel                                                         | our pace-spec <sup>2</sup>                                                                                                    |                                |
|                                                                                                    |                                                               | and the second second s |                                |
|                                                                                                    |                                                               |                                                                                                    |                                |
|                                                                                                    | Create an Account                                             | Questions?                                                                                                    | 2                              |
|                                                                                                    | Not a regulared user? Create a Site Administration account: a | For apport, please relie to the Portal LAQ or call 1-000-221-0203, to                                                                                                    | Anniay                         |
|                                                                                                    |                                                               | Brough Friday (except Federal Indidays), it am to 5 pm ET                                                                                                    |                                |
|                                                                                                    |                                                               |                                                                                                    |                                |
|                                                                                                    |                                                               | Sile Application Over Guide (1 JMIQ) Privacy Policy                                                                                                    | Version 5.7.1                  |
|                                                                                                    |                                                               |                                                                                                    |                                |
|                                                                                                    |                                                               |                                                                                                    |                                |
|                                                                                                    |                                                               |                                                                                                    |                                |
|                                                                                                    |                                                               |                                                                                                    |                                |
|                                                                                                    |                                                               |                                                                                                    |                                |
|                                                                                                    |                                                               |                                                                                                    |                                |
|                                                                                                    |                                                               |                                                                                                    |                                |
|                                                                                                    |                                                               |                                                                                                    | 51875 ·                        |

- Site Administrator Portal Windows Internet Explo 8 X • 🔒 🖯 🕫 🗶 🖓 Live S Eile Edit View Favorites Tools Help Sites - e Free Hotmail e CDR e U-Connect e WISCR-IT Favorites 11 🚱 🕶 🖂 🚽 🗠 🖮 🕶 Bage 🕶 Safety 🕶 Tools 🕶 🚱 🕶 👌 Site Administrator Portal Telasse, Kathy Hansen PROGRAN My Messages Account Settings Log Out IT SHE ADMINISTRATORS My Sites Listed below are the NHSC Approved Sites for which you are an administrator. Please select a site below to view additional details and management tools. NHSC APPROVED SITES Site Name Address Status Expiration Date 2917 INTERNATIONAL LANE Active (A) 06/30/2013 MADISON, WI 53704 nity Health Centers - Care Wincomin 🕨 Access Cee Access Community Health Centers - South Side Clinic 🖌 2202 SOUTH PARK STREET MADISON, WI Active (A) Not available Access Community Health Centees Administrative Offices > 2901 W Beltine Hwy Ste 120 Active (A) Not available Madison, WI ACCESS COMMUNITY HEALTH CENTERS WILLIAM T. EVJIE > 3434 E Washington Ave Madison, WI Active (A) Not available Access Dodgeville Dental Clinic 🕨 103 E Fourtain St Dodgwille, WI Active (A) Not available Sun Prairie Clinic > 1270 W Main St Sun Prairie, WI Active (A) Not available Wingra Family Nedical Center > 701 Dane St Madazon M Active (A) Not available
- 2. Once you've logged in you will see a list of sites for which you are the site administrator.

😝 Internet

fa • • 100% •

💐 🗈 🛃 🖏 🚺 10:06 AM

3. Choose the site you want to review and click on it. You should see a screen like this:

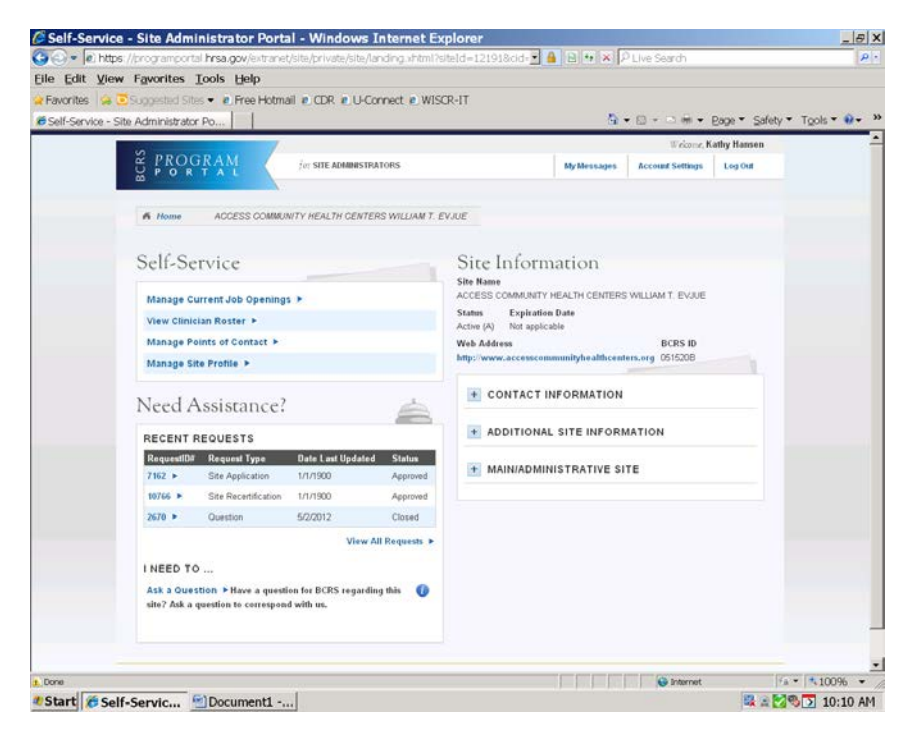

4. Under self-service, click on "View Clinician Roster." This will give you a list of all obligated providers at that site and the providers' obligation start and end dates.

| 🕒 🔍 💌 🔊 http:    | s://programportal.hrsa.gov/extr  | anet/site/private/site/po      | sitions/clinician-       | roster schitmi ?sil 💌 🔒       | 8 4 ×               | P Live :     | Search          |                      | - 9          |
|------------------|----------------------------------|--------------------------------|--------------------------|-------------------------------|---------------------|--------------|-----------------|----------------------|--------------|
| Eile Edit View   | w Favorites Tools Help           |                                |                          |                               |                     |              |                 |                      |              |
| Favorites        | 😇 Suggested Sites 💌 🙆 Free H     | otmail @ CDR @ U-Con           | nect 🕘 WISCR             | -IT                           |                     |              |                 |                      |              |
| Clinician Roster | r - Site Administrator           |                                |                          |                               | 4                   | - 12 -       |                 | Bage • Safety •      | Tools - 0- N |
|                  | Webower, Kathy Hansen            |                                |                          |                               |                     |              |                 |                      |              |
|                  | PROGRAM                          | for SITE ADMINISTR             | ATORS                    |                               | MyMessa             | pes Ao       | count Settings  | Log Out              |              |
|                  |                                  |                                |                          |                               |                     |              |                 |                      |              |
|                  | A Home > ACCESS C                | OMMUNITY HEALTH CENT           | RS WILLIAM T. I          | VUUE Clinician Ros            | ter                 |              |                 |                      |              |
|                  |                                  |                                |                          |                               |                     |              |                 |                      |              |
|                  | Clinician Rost                   | ter                            |                          |                               |                     |              |                 |                      |              |
|                  | Site Name                        |                                | Status                   | Addres                        | s                   |              | expiration Dat  | •                    |              |
|                  | ACCESS COMMUNITY HEALTH          | CENTERS WILLIAM T. EVJ         | UE Active (A)            | Madico                        | Washington<br>n, WI | Ave 2        | lot applicable  |                      |              |
|                  |                                  |                                |                          |                               |                     | 1000         |                 |                      |              |
|                  | The clinician roster lists all N | HSC clinicians who are current | ntly fulfilling their se | nice obligation at your site. | Clinicians w        | hich are not | part of the NH  | SC will not          |              |
|                  | be shown here                    |                                |                          |                               |                     |              |                 |                      |              |
|                  | CLINICIAN ROSTER                 |                                |                          |                               |                     |              |                 |                      |              |
|                  | Clinician                        | Discipline                     | Specialty                | Program                       | Allocation          | Start Dat    | e Obligation    | End Date             |              |
|                  | Cappelle, Shana                  | Dentist                        | General Practice         | Loan Repayment Program        | Ful-Time            | 2/26/2010    | 2/25/2013       |                      |              |
|                  | Zeidier-Schreiter, Eitzabeth     | Health Service Psychologist    | None                     | Loan Hepayment Program        | rut-time            | 3/12/2010    | 3/11/2013       |                      |              |
|                  | Pfeder, Emn                      | Dentist                        | General Practice         | Loan Repayment Program        | Full-lime           | 1/8/2010     | 8/10/2012       |                      |              |
|                  | Doxtater, Lana                   | Physician, MD/DO               | Family Practice          | Loan Repayment Program        | Hall-Time           | 8/6/2010     | 8/5/201/        |                      |              |
|                  | Thomas , Chantelle               | Health Service Psychologist    | None                     | Loan Repayment Program        | Full-Time           | 9/21/2011    | 9/20/2013       |                      |              |
|                  | Pfeifer, Ernin                   | Dentiot                        | General Practice         | Loan Repayment Program        | Full-Time           | B/10/2009    | 8/10/2012       |                      |              |
|                  |                                  |                                |                          |                               |                     |              |                 |                      |              |
|                  |                                  |                                |                          |                               |                     |              |                 |                      |              |
|                  |                                  |                                |                          |                               |                     |              |                 |                      |              |
|                  | My Messages Account Setting      | s Log Out                      |                          | Site Applica                  | ation User G        | uide (1.2M   | B)   Privacy Pr | Nicy   Version 6.5.2 |              |
|                  |                                  |                                |                          |                               |                     |              |                 |                      |              |
|                  |                                  |                                |                          |                               |                     |              |                 |                      |              |
|                  |                                  |                                |                          |                               |                     |              |                 |                      |              |
|                  |                                  |                                |                          |                               |                     |              |                 |                      |              |

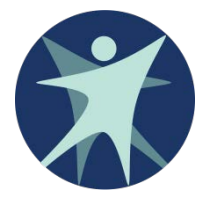

Developed by Wisconsin Department of Health Services Division of Public Health Primary Care Office P-00463B (01/2013)